## **TEAMS: Stipend Renewal Worksheet**

| 1.                                                                                                    | Search: Stipend                                                                                                    | stipend                                                                                                    |  |
|----------------------------------------------------------------------------------------------------|----------------------------------------------------------------------------------------------------|----------------------------------------------------------------------------------------------------|--|
| 2.                                                                                                    | Select: Stipend Renewal Workshee                                                                                                    | Stipend<br>Stipend Renewal Worksheet                                                                                                    |  |
| 3.                                                                                                    | Select the <b>Year</b> (Based on the year<br>in May. Example: 16-17 school year –<br>the year is 17)                                                                                                    | Image: Search Entry Points       Organizations Stipend Worksheets Setup         Organization Year: <ul> <li>Organization:</li> <li>V</li> <li>Organization:</li> <li>V</li> </ul>                         |  |
| 4. Select your <b>Organization</b> (The Organization you are in charge of)                                                                                                    |                                                                                                    |                                                                                                    |  |
| 5.                                                                                                    | 5. Select the <b>Employee Organization (</b> Where they work)                                                                                                    |                                                                                                    |  |
| 6. Select the blue <b>Expand All</b> button <b>Expand All</b>                                                                                                    |                                                                                                    |                                                                                                    |  |
| 7.                                                                                                    | Image: Second system       Image: Second system       Image: Second system <td< td=""><td>The top of the screen shows your positions with stipends.<br/>The "spark plug" icon indicates the stipen position is<br/>filled.<br/>Click on the "spark plug" icon to remove the person from<br/>the stipen.</td></td<> | The top of the screen shows your positions with stipends.<br>The "spark plug" icon indicates the stipen position is<br>filled.<br>Click on the "spark plug" icon to remove the person from<br>the stipen. |  |
| 8. Bridges Paula J<br>Britton Raquel<br>Castillo Margarita The bottom of the screen displays the individuals that are tied to the<br>Employee Organization you select above.                                                                                                    |                                                                                                    |                                                                                                    |  |
| <ul> <li>9. To add an individual to a stipend:</li> <li>Click and drag on the icon next to their name in the bottom screen.</li> <li>Drag to the top screen next to the "sheet of paper" □1</li> <li>Make sure the arrow of your mouse is pointing to the paper and drop the name</li> </ul> |                                                                                                    |                                                                                                    |  |
| 10. <b>Complete ALL stipends.</b><br>When you have filled all of your stipends, select the <b>Submit</b><br>button                                                                                                    |                                                                                                    |                                                                                                    |  |
| 11. You will notice that the column of "I"s will change to "S" for Submitted.                                                                                                    |                                                                                                    |                                                                                                    |  |